## WORDPRESS-INSTALLATION AUF EDIS-VHOST Seite 1 von 7

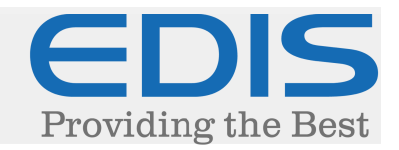

In diesem Dokument erhalten Sie eine Schritt für Schritt Anleitung, wie Sie Ihre Wordpress-Installation auf Ihrem EDIS-VHOST realisieren:

Die in dieser Anleitung verwendete Wordpress-Version ist 4.2.2, Stand: 22. Juli 2015.

#### 1. Wordpress downloaden

Laden Sie Wordpress von der offiziellen Webseite (<u>https://de.wordpress.org/</u>) auf Ihren Computer.

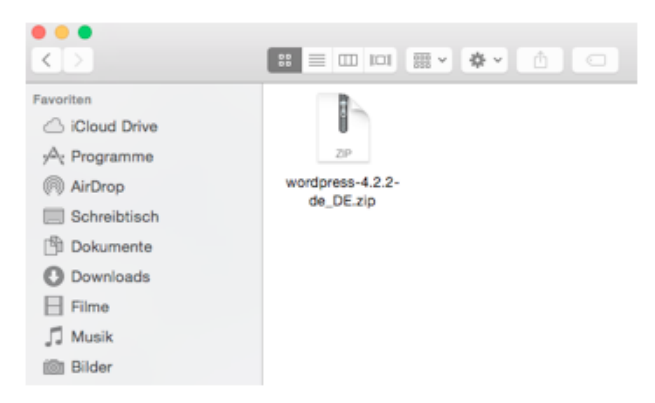

Wordpress wird in Form einer .zip-Datei heruntergeladen, diese muss mit einem Entpackungsprogramm (z.B.: WinRAR, 7-Zip...) Ihrer Wahl entpackt werden.

Nach dem Entpacken erhalten Sie den "wordpress"-Installationsordner, mit allen benötigten Dateien.

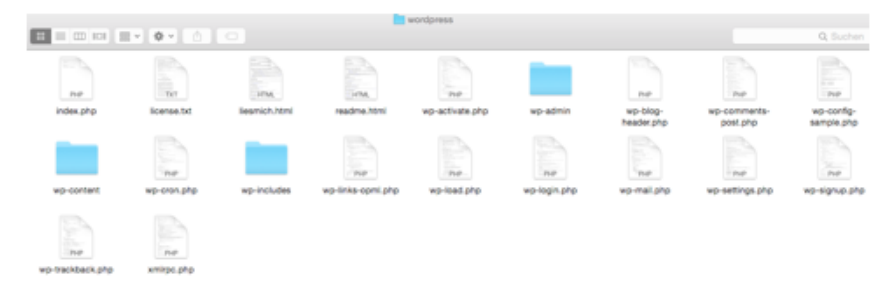

Der Inhalt des Ordners muss in den "www/home"-Ordner auf Ihrem Webhost kopiert werden, hierfür wird ein FTP-Programm (z.B.: FileZilla, Cyberduck...) benötigt.

Die Daten hierfür haben Sie bei der Bestellung des Webhosts erhalten, wurden diese bisher nicht explizit geändert, sind die Daten für den vHost-Bereich sowie der FTP-Zugang identisch.

## WORDPRESS-INSTALLATION AUF EDIS-VHOST Seite 2 von 7

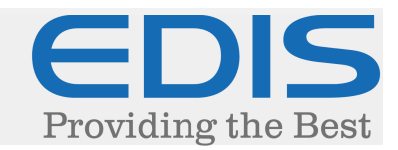

#### 2. Wordpress hochladen

Verbinden Sie sich zunächst mit FTP zu Ihrem Webhost, Sie sollten sich hier in Ihrem Benutzerverzeichnis befinden:

|                                                                                                    |                                                                                                    | 10000                                                                                                    | Øftp.edis.at - FileZilla                      |                     |                                              |
|----------------------------------------------------------------------------------------------------|----------------------------------------------------------------------------------------------------|----------------------------------------------------------------------------------------------------|-----------------------------------------------|---------------------|----------------------------------------------|
| iii [] [] [] <b>+ + + + + + + + + + + + + + + + + + +</b>                                                                                                    |                                                                                                    |                                                                                                    |                                               |                     |                                              |
| Server: ftp.edis.at Benutzername:                                                                                                    | Passwort: •••••• P                                                                                                    | Verbinden 🔻                                                                                                    |                                               |                     |                                              |
| Status:         Empfange Verzeichnisinhalt           Befchi:         PSV           Antwort:         227 Entering Passive Mode (91,227,204,35,241,74).           Befchi:         MLSD           Antwort:         150 Opening ASCII mode data connection for MLSD           Antwort:         226 Transfer complete           Status:         Anzeigen des Verzeichnisinhalts abgeschlossen                                                                                                    |                                                                                                    |                                                                                                    |                                               |                     |                                              |
| Lokal: /Users/ /wp/wordpress/                                                                                                    |                                                                                                    |                                                                                                    | Server: /www/home                             |                     | •                                            |
| > wp<br>> wpordpress                                                                                                    |                                                                                                    |                                                                                                    | v v vww<br>2 cgi<br>2 conf<br>1 home<br>2 log |                     |                                              |
| Dateiname ^                                                                                                    | Dateigröße Dateityp                                                                                                    | Zuletzt geändert                                                                                                    | Dateiname                                     | Dateigröße Dateityp | Zuletzt geändert Berechtigunge Besitzer/Grup |
| <ul> <li>wp-admin</li> <li>wp-content</li> <li>wp-includes</li> <li>JOS_Store</li> <li>Index.php</li> <li>licenset.tt</li> <li>lisenset.tt</li> <li>wp-activate.php</li> <li>wp-biog-header.php</li> <li>wp-config-sample.php</li> <li>wp-config-sample.php</li> <li>wp-config-sample.php</li> <li>wp-config-sample.php</li> <li>wp-config-sample.php</li> <li>wp-config-sample.php</li> <li>wp-config-sample.php</li> <li>wp-config-sample.php</li> <li>wp-config-sample.php</li> <li>wp-config-sample.php</li> <li>wp-config-sample.php</li> <li>wp-indix https://wp-config-sample.php</li> <li>wp-indix https://wp-config-sample.php</li> <li>wp-stack.sc.php</li> <li>xmirpc.php</li> </ul> | Verzeichnis<br>Verzeichnis<br>Verzeichnis<br>1916 Datei<br>19390 ASCII Text<br>3741 HyperText<br>3750 HyperText<br>4951 php-Datei<br>207 php-Datei<br>3205 php-Datei<br>3105 php-Datei<br>3123 php-Datei<br>3123 php-Datei<br>31241 php-Datei<br>3124 php-Datei<br>3124 php-Datei<br>3124 php-Datei<br>3124 php-Datei<br>3124 php-Datei<br>3032 php-Datei<br>3032 php-Datei | 29 05 2015 00.3<br>29 05 2015 00.3<br>29 05 2015 00.3<br>29 05 2015 00.3<br>29 05 2015 00.1<br>25 09 2013 00.1<br>01.0.12015 112<br>29 05 2015 00.3<br>06 05 2015 22 0<br>20 08 2014 17.3<br>08 012012 16.0<br>08 01 2015 06.0<br>29 05 2015 00.3<br>17.03 2015 22.3<br>24 10.2013 22.5<br>12 04 2015 21.2<br>12 04 2015 21.2<br>12 04 2015 21.2<br>30.11.2014 20.2<br>30.11.2014 20.2<br>09.02.2014 19.3 |                                               | Leeres Verzeichnis  |                                              |

Navigieren Sie hier in den Ordner "www", weiters in den Ordner "home":

Dies ist das Stammverzeichnis Ihres Webhosts. Alle Dateien die in diesem Ordner oder darüber hinaus sind öffentlich einsehbar.

Verschieben Sie die Installations-Dateien in Ihrem "wordpress"-Ordner von Ihrem Computer, in das "www/home"-Verzeichnis auf Ihrem Webhost.

ACHTUNG: Kopieren Sie den Ordner , wordpress" (nicht nur die darin befindlichen Dateien), muss die Seite bspw. Wie folgt aufgerufen werden: <u>www.ihredomain.tld/wordpress</u>

## WORDPRESS-INSTALLATION AUF EDIS-VHOST Seite 3 von 7

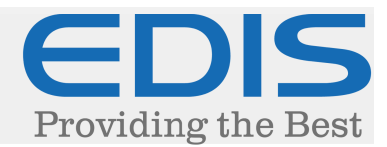

| Server: /www/home                           |                                                                  |  |
|---------------------------------------------|------------------------------------------------------------------|--|
| T i /<br>T i www<br>2 cgi<br>2 conf<br>hore |                                                                  |  |
| 2 log<br>2 restore                          |                                                                  |  |
| Dateiname                                   | Dateigröße Dateityp Zuletzt geändert Berechtigunge Besitzer/Grup |  |
|                                             | Leeres Verzeichnis                                               |  |
|                                             |                                                                  |  |
|                                             |                                                                  |  |

#### 3. Datenbank anlegen

Wordpress benötigt als CMS System eine Datenbank, um den Inhalt der Seite abzulegen.

Dies wird im vHost-Bereich (https://manage.edis.at/vhost/) erledigt. Navigieren Sie dazu unter "Datenbank" → "Verwaltung"

Sie erhalten folgende Ansicht:

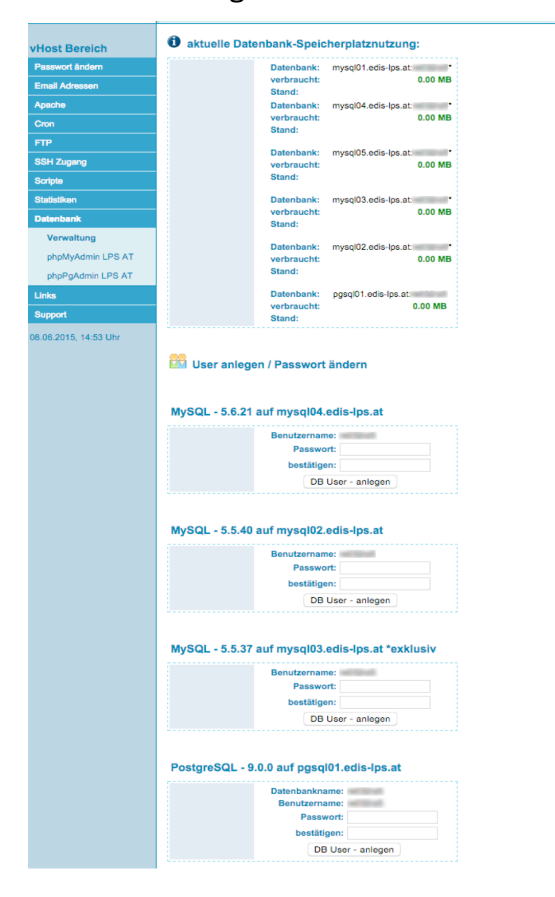

## WORDPRESS-INSTALLATION AUF EDIS-VHOST Seite 4 von 7

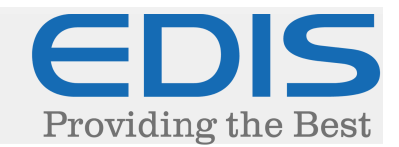

Sollten Sie keine speziellen Vorgaben erhalten haben, empfehlen wir unsere aktuelle mysql04-Datenbank. Diese zeichnet sich nicht nur durch hohe Performance, sondern auch durch die aktuelle Version aus.

Legen Sie einen Zugang zu Ihrer Datenbank an, indem Sie bei der gewünschten Datenbank ein Passwort eintragen, und auf "DB User – anlegen" klicken.

Wählen Sie hier bitte ein sicheres Passwort, um Attacken auf Ihre Datenbank vorzubeugen.

Danach klicken Sie auf "phpMyAdmin LPS AT", um sich in die Verwaltung Ihrer Datenbank anzumelden, Sie erhalten folgende Ansicht:

| EDIS phpMyAdmin                           |    |            |
|-------------------------------------------|----|------------|
| mysql01.edis-lps.at                       | => | phpMyAdmin |
| mysql05.edis-lps.at                       | 10 | phpMyAdmin |
| mysql02.edis-lps.at                       | ю  | phpMyAdmin |
| mysql03.edis-lps.at                       | 12 | phpMyAdmIn |
| mysql02_restore_3_9_14_5h_35h.edis-lps.at | ⇒  | phpMyAdmin |
| mysql04.edis-lps.at                       | => | phpMyAdmin |

Klicken Sie auf die Datenbank, für die Sie den Zugang angelegt haben.

Nach dem Anmelden können Sie direkt eine neue Datenbank anlegen, wichtig ist hier, "ihrvhost\_" (ohne Anführungszeichen) vor Ihrem Datenbank-Namen zu setzen (ersetzen Sie die Punkte mit einem Unterstrich).

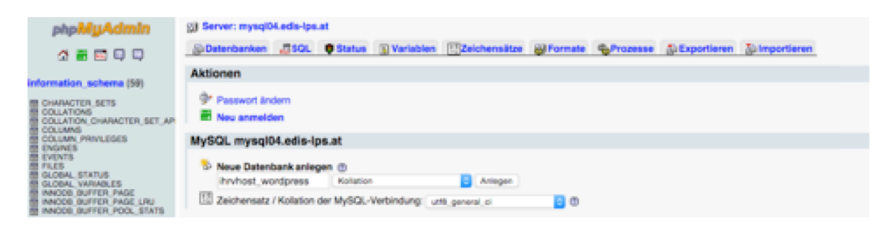

Klicken Sie auf "Anlegen", um die Datenbank anzulegen.

### WORDPRESS-INSTALLATION AUF EDIS-VHOST Seite 5 von 7

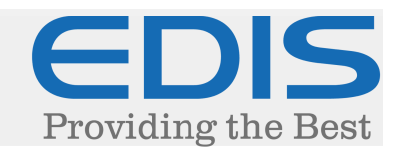

#### 4. Wordpress installieren

Nach dem Hochladen der Dateien auf Ihrem Webhost, kann Ihr Wordpress bereits installiert werden.

Rufen Sie dazu Ihre Domain bzw. Ihren direkten vHost-Link (z.B. ihrvhost.edis.at) auf. Sie erhalten folgende Ansicht:

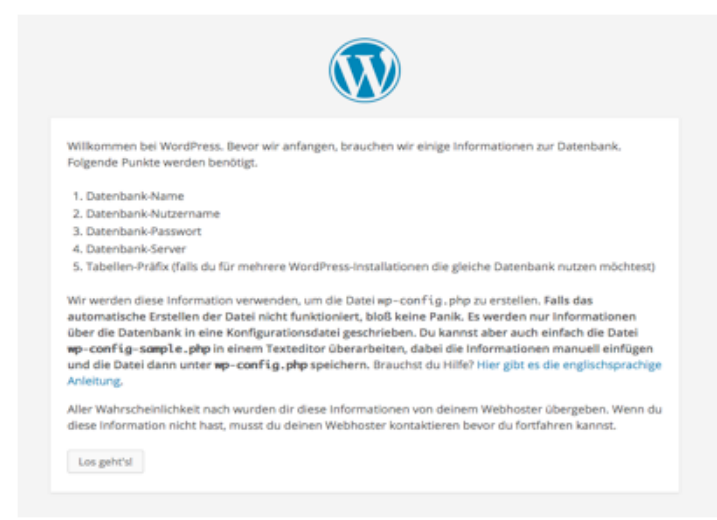

Klicken Sie hier auf "Los geht's!", danach können Sie Ihre Datenbank-Verbindung angeben:

|                                    | Č                           | N                                                                                                    |
|------------------------------------|-----------------------------|----------------------------------------------------------------------------------------------------|
| Hier sollten die Zugan<br>Webhost. | gsdaten zu Deiner Datenbank | eingetragen werden. Im Zweifel frage bitte deinen                                                               |
| Datenbank Name                     | wordpress                   | Der Name der Datenbank in der du WP<br>laufen lassen möchtest.                                                  |
| Benutzername                       | Benutzername                | Dein MySQL Benutzername                                                                                         |
| Passwort                           | Passwort                    | und dein MySQL-Passwort.                                                                                        |
| Datenbank Host                     | localhost                   | Du solltest diesen Wert bei Deinem<br>Web-Hoster erfragen können, falls<br>Local host nicht funktioniert.       |
| Tabellen-Präfix                    | wp_                         | Falls du für mehrere WordPress-<br>Installationen die gleiche Datenbank<br>nutzen möchtest, ändere diesen Wert. |
| Senden                             |                             |                                                                                                    |

# WORDPRESS-INSTALLATION AUF EDIS-VHOST Seite 6 von 7

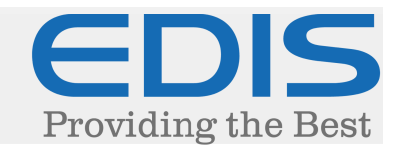

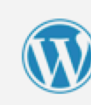

Hier sollten die Zugangsdaten zu Deiner Datenbank eingetragen werden. Im Zweifel frage bitte deinen

ihrvhost\_wordpress

ihrvhost

Passwort

WD.

mysql04.edis.at

Der Name der Datenbank in der du WP

laufen lassen möchtest. Dein MySQL Benutzername

und dein MySQL-Passwort

Du solltest diesen Wert bei Deinem

Web-Hoster erfragen können, falls localhost nicht funktioniert.

Falls du für mehrere WordPress-Installationen die gleiche Datenbank nutzen möchtest, ändere diesen Wert.

Webhost.

Datenbank Name

Benutzername

Datenbank Host

Tabellen-Präfix

Senden

Passwort

#### Tragen Sie hier folgende Werte ein:

1) Datenbank Name:

Den Namen der Datenbank, die Sie angelegt haben (z.B.: ihrvhost\_wordpress).

2) Benutzername: Ihr Zugang zu Ihrer Datenbank (vHost-User).

3) Passwort: Das gewählte Passwort beim Einrichten der Datenbank.

4) Datenbank Host: Der Servername der Datenbank, für die Sie den Zugang ausgewählt haben. (z.B.: mysql04.edis.at)

#### 5) Tabellen-Präfix:

Dies können Sie unangetastet lassen, da es sich für mehrere Wordpress Installationen empfiehlt, separate Datenbanken zu erstellen.

Nach dem Klicken auf "Senden" erhalten Sie folgende Meldung:

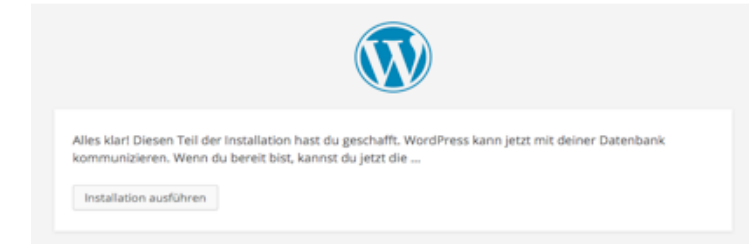

Klicken Sie auf "Installation ausführen"

## WORDPRESS-INSTALLATION AUF EDIS-VHOST Seite 7 von 7

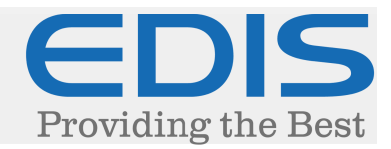

#### 5. Wordpress einrichten

Sie erhalten folgende Ansicht, um Ihr Wordpress einzurichten:

| Willkommen                                                                                                    |                                                                                                    |
|----------------------------------------------------------------------------------------------------|----------------------------------------------------------------------------------------------------|
| Wilkommen zur berü<br>Informationen ein, un<br>können,                                                                                   | hmten 5-Minuten-Installation von WordPressi Gebe unten einfach die benötigten<br>n danach das mächtigste und flexibelste Weblog-System der Welt benutzen zu                                                                                                    |
| Benötigte Inf                                                                                                    | formationen                                                                                                    |
| Bitte trage die folgen:<br>wieder ändern.                                                                                                | ien informationen ein. Keine Sorge, du kannst all diese Einstellungen später auch                                                                                                    |
| Seitentitel                                                                                                    |                                                                                                    |
| Benufzername                                                                                                    |                                                                                                    |
| werne Leter Indirine                                                                                                    | Benutzemarren dürfen nur alphanumerische Zeichen, Leerzeichen, Unterstriche, Bindestriche,<br>Punkte und das @-Zeichen enthalten.                                                                                                    |
| Passwort, doppelt<br>Wen du richts anglist,<br>wird dir automatisch ein                                                                  | Benutzernamen dürfen nur alphanumerische Zeichen, Leerzeichen, Unterstriche, Bindestriche,<br>Funkte und das @-Zeichen ersthalten.                                                                                                    |
| Passwort, doppelt<br>Wendu nichts anglast,<br>wird dir automatisch ein<br>Passwort erstellt.                                             | Benutzernamen dürfen nur alghanumerische Zeichen, Leerzeichen, Unterstriche, Bindestriche,<br>Punke und das @-Zeichen ersthatten.  Passwortstärke Passwortstärke Topt das Passeert solte mindestens sichen Zeichen lang sein. Für ein stähkeres Passwort verwende<br>förellu und Hönkerschehmer. Jahren ein företerserichen vein 17.5 Kr. A.5.                                                                                                    |
| Passwort, doppelt<br>Wenn du nichts angbat,<br>wird dir automatsch ein<br>Passwort erstelt.<br>Deine E-Mail-<br>Adresse                  | Bite die E. Mail Adresse ganz genau überprüfen, bevor wir forstahren.                                                                                                    |
| Passwort, doppelt<br>Wenn du höhs anglist,<br>and die automatisch ein<br>Passwort erstellt.<br>Deline E-Mail-<br>Adresse<br>Privatsphäre | Brutzemannen 60-fen nur alphanumerische Zeichen, Laersteichen, Unterstriche, Bindestrüche, Purkte und das @-Zeichen enhalten.  Passwortstärke  Top: das Passwort sollte mindestens sieben Zeichen lang sein. Für ein stärkeres Passwort verwende Groß- und Könibuchstaben, Zahlen und Sonderzeichen wie 1° 3 5 % * & 3.  Bitte die E Mail Adresse ganz genau überprüfen, bevor wir forsfahren.  S Suchmaschinnen dürfen diese Website indexieren. |

Hier gibt es keine speziellen Vorgaben, Sie können Ihre Seite natürlich nach Ihrem Belieben einrichten.

Allerdings empfehlen wir hier dringend ein sicheres Passwort für den Administrations-Zugang, um das Erraten des Passworts (sogenannte Bruteforce-Attacken - <u>http://de.wikipedia.org/wiki/Brute-Force-Methode</u>) vorzubeugen.

| Erfolg!                          |                                                                                            |
|----------------------------------|--------------------------------------------------------------------------------------------|
| WordPress wurde in<br>fertig! :) | stalliert. Falls du mehr Schritte erwartet hast, müssen wir dich leider enttäuschen. Alles |
|                                  |                                                                                            |
| Benutzername                     | edis                                                                                       |
| Benutzername<br>Passwort         | edis<br>Das von dir gewählte Passwort.                                                     |